# intelbras

## Manual do usuário

EWS 1002

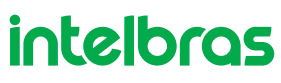

#### EWS 1002 Interruptor smart Wi-Fi touch

Parabéns, você acaba de adquirir um produto com a qualidade e segurança Intelbras.

O interruptor smart touch EWS 1002 é ideal para instalação em caixa  $4\times2''$  (caixa de interruptor) para o acionamento de lâmpadas em ambientes residenciais e comerciais. Discreto e de fácil configuração, ele permite que o usuário automatize a iluminação por meio do aplicativo Izy Smart ou acione manualmente através das teclas touch. O produto alia características de praticidade, economia de energia e segurança.

Para mais informações acesse: www.intelbras.com.br.

## Cuidados e segurança

- » O produto deve ser instalado em ambiente interno, sem umidade, vibrações e distante de fontes de calor ou vento, como condicionadores de ar e ventiladores.
- » A potência total dos aparelhos conectados deve respeitar as normas de segurança de acordo com a sua instalação elétrica.
- » Certifique-se de que o local de instalação possua sinal Wi-Fi 2,4 GHz com conexão à internet e que a rede suporte a quantidade de dispositivos conectados a ela.
- » Se você não estiver confiante ou confortável em realizar a instalação, consulte um eletricista qualificado.
- » Em caso de danos causados pelo transporte, entre em contato com o fornecedor para a substituição do produto.
- » Siga as especificações, instruções de uso e instalação.
- » LGPD Lei Geral de Proteção de Dados Pessoais: a Intelbras não acessa, transfere, capta, nem realiza qualquer outro tipo de tratamento de dados pessoais a partir deste produto.
- » Mantenha o produto em bom estado de conservação.

## Índice

| 1. Especificações técnicas         | 5  |
|------------------------------------|----|
| 2. Método de instalação            | 5  |
| 3.Instalação e configuração do app | 6  |
| 3.1. Primeiro acesso ao app        | 6  |
| 3.2. Adicionando um dispositivo    |    |
| 3.3. Funções                       |    |
| 4. Outras funções do aplicativo    | 17 |
| Termo de garantia                  | 21 |

## 1. Especificações técnicas

| Alimentação             | 100 a 240 Vac – 50/60 Hz |
|-------------------------|--------------------------|
| Corrente máxima         | 10 A (FP=1)              |
| Potência máxima         | 1200 W                   |
| Distância máxima        | 15 a 20 m sem obstáculos |
| Temperatura de operação | 0 a 40 °C                |
| Wi-Fi                   | IEEE 802.11b/g/n 2,4 GHz |
| Sistemas                | iOS/Android™             |
| Versão mínima           | 9.0 (iOS)/4.4 (Android)  |
|                         |                          |

### 2. Método de instalação

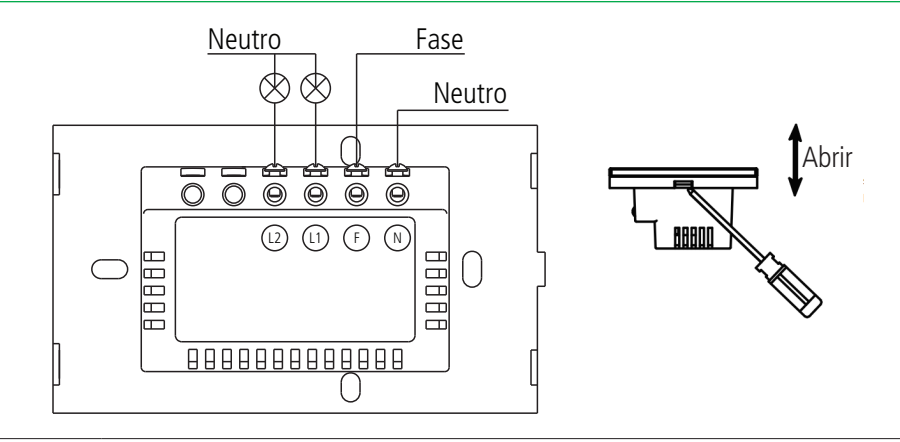

#### Aviso de risco de choque elétrico

Desligue os disjuntores referentes ao local de instalação do interruptor e do aparelho que será conectado a ele. Todas as conexões devem ser realizadas com a energia desligada para evitar lesões pessoais e dano ao aparelho.

Esse aparelho é feito para instalação em acordo com o código elétrico nacional e regulações locais no Brasil (NBR5410). Se você não estiver confiante ou confortável em realizar a instalação, consulte um eletricista qualificado.

Antes de iniciar a instalação, verifique se o local possui sinal de sua rede Wi-Fi, o que pode ser feito utilizando o seu celular. O produto EWS 1002 deve ser instalado onde existe sinal de Wi-Fi 2,4 GHz.

#### Instalação

- » Ferramentas necessárias: chave de fenda ou Phillips 3 mm e fita isolante.
- » Verifique as conexões antes de ligar a energia para certificar-se de que não haja um curto-circuito e tenha certeza de que todas as partes vivas estão isoladas.
- » Certifique-se de que o local de instalação possua sinal Wi-Fi 2,4 GHz com conexão à internet.
- » O fio neutro conectado ao produto deve ser o mesmo conectado às lâmpadas.
- » Para sua segurança, não abra o produto sob nenhuma circunstância.

## 3. Instalação e configuração do app

» Para fazer o download do app Izy Smart na App Store ou na Google Play, aponte a câmera de seu celular para o QR Code ou procure por Izy Smart na sua loja de aplicativos.

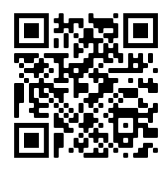

» Na tela de registro, insira seu endereço de e-mail para receber o código de verificação.

**Obs.:** nosso dispositivo suporta somente redes Wi-Fi na frequência de 2,4 GHz, portanto é preciso que o telefone esteja conectado a uma rede dessa natureza durante a instalação. Em caso de roteadores dual-band (duas redes) é imprescindível que seja selecionada a rádio frequência de 2,4 GHz. O desempenho do aplicativo e do produto dependem da estrutura da rede e do dispositivo móvel utilizado.

#### 3.1. Primeiro acesso ao app

» Essa é a primeira tela que o aplicativo apresenta.

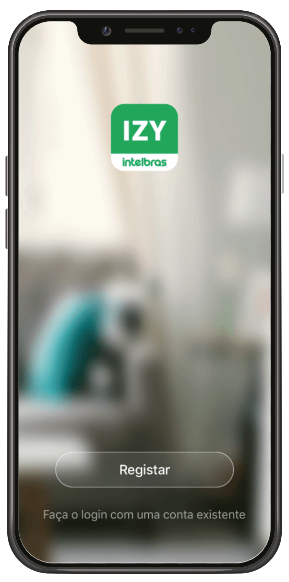

» Nela é possível escolher criar um novo perfil no botão *Registrar* ou utilizar uma conta já existente no item *Faça o login* com uma conta existente.

Para criar a sua conta basta seguir os passos abaixo:

» Na tela mostrada abaixo, escolha sua região e insira seu endereço de e-mail. Clique no botão para obter seu código de ativação, que chegará em seu e-mail em no máximo 60 segundos.

| 0 0                                                                        |  |
|----------------------------------------------------------------------------|--|
| Registrar                                                                  |  |
| Brasil                                                                     |  |
| E-mail                                                                     |  |
|                                                                            |  |
| Eu concordo <u>Termo de Acordo do Usuário</u> e<br>Política de Privacidade |  |
|                                                                            |  |
|                                                                            |  |
|                                                                            |  |
|                                                                            |  |
|                                                                            |  |

- » Após inserir o código de ativação, configure sua senha e sua conta será ativada. Você será direcionado para a tela abaixo:
  - » Nela várias opções são apresentadas. Na parte superior à esquerda está um ícone onde você pode configurar informações referentes a sua conta.
  - » No canto superior direito há um símbolo de adição "+". Clicando nele é possível adicionar novos dispositivos, o que será explicado no próximo tópico desse manual.
  - » Na parte inferior encontra-se uma barra com 3 opções, Minha Página, Inteligente e Eu.

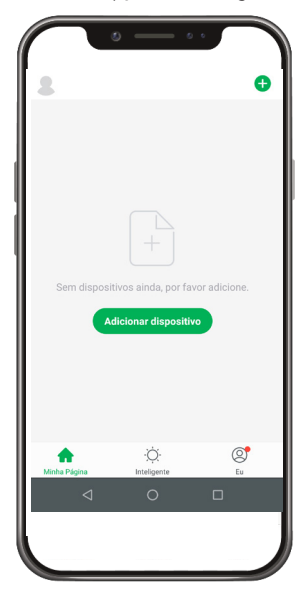

#### 3.2. Adicionando um dispositivo

- » Para adicionar novos dispositivos, abra o aplicativo na aba Minha Página e clique no ícone "+" no canto superior direito. A tela abaixo será apresentada.
- » Nela pode-se escolher qual dos produtos você quer configurar.

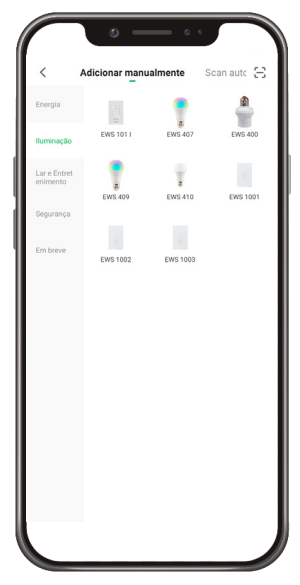

Essa tela poderá sofrer alterações conforme novos dispositivos forem adicionados ao aplicativo.

» Ao escolher qual produto será configurado basta seguir os passos que aparecerão na tela do seu dispositivo.

#### Modo EZ (luz piscando rapidamente)

- » Preparação: ative o bluetooth e abra o aplicativo na aba Minha Pagina. Com o aparelho já energizado, verifique se a luz de indicação pisca rapidamente. Caso isso não aconteça, mantenha uma das teclas touch pressionada por aproxima-damente 15 segundos. A luz de indicação deve começar a piscar rapidamente.
- » Certifique-se que seu smartphone esteja conectado à uma rede Wi-Fi 2,4 GHz com acesso à internet.
- » Clique no ícone"+" no canto superior direito da tela e pressione o ícone equivalente ao seu dispositivo.

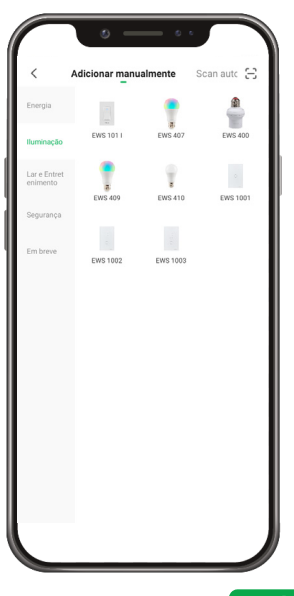

» Certifique-se de que a luz esteja piscando rapidamente e pressione

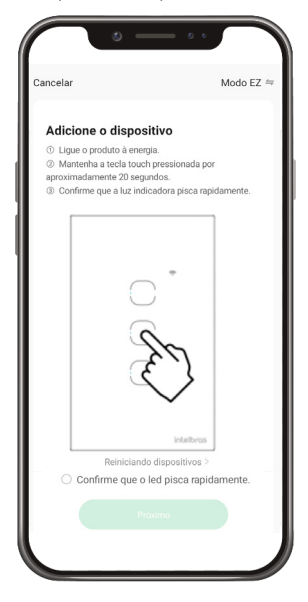

| » | Escolha a rede | deseiada e | digite a senha | . Em seguida. | pressione | Próximo |
|---|----------------|------------|----------------|---------------|-----------|---------|
|   |                |            |                |               |           |         |

|        | 0 0 0                                                                                    |   |
|--------|------------------------------------------------------------------------------------------|---|
| ancela | r                                                                                        |   |
| Se     | sua rede Wi-Fi for 5GHz, altere<br>para 2.4GHz.                                          |   |
| Se     | e seu Wi-Fi for 5 GHz, configure para 2,4 GHz<br>étodo comum de configuração de roteador |   |
|        | × W-Fi - 5Ghz                                                                            |   |
|        | ✓ Wi-Fi - 2.4Ghz a ≑ (i)                                                                 |   |
|        |                                                                                          |   |
| ((r-   |                                                                                          | - |
| ۵      | Senha                                                                                    | _ |
|        | Próximo                                                                                  |   |
|        |                                                                                          |   |
|        |                                                                                          |   |
|        |                                                                                          |   |
|        |                                                                                          |   |
|        |                                                                                          |   |

- » O usuário pode renomear o dispositivo pressionando o ícone no meio da interface.
- » Pronto! O dispositivo está pronto para o uso.

#### Modo AP/Modo de Compatibilidade (luz piscando lentamente)

» Se a instalação no modo *EZ* não for bem-sucedida, retorne à tela inicial do aplicativo, clique no ícone "+" e pressione o ícone equivalente ao seu dispositivo novamente.

|                          | ۰ –           | •            |               |
|--------------------------|---------------|--------------|---------------|
| < A                      | dicionar manu | almente      | Scan autc 😑   |
| Energia                  |               | •            | 4             |
| lluminação               | EWS 101 I     | EWS 407      | EWS 400       |
| Lar e Entret<br>enimento | EWS 409       | 2<br>EWS 410 | :<br>EWS 1001 |
| Segurança                |               |              |               |
| Em breve                 | EWS 1002      | EWS 1003     |               |
|                          |               |              |               |
|                          |               |              |               |
|                          |               |              |               |
|                          |               |              |               |

- » Para iniciar a instalação nesse modo, certifique-se que a luz de indicação do produto esteja piscando rapidamente, como no modo anterior (modo *EZ*). Caso a luz não esteja piscando rapidamente, mantenha uma das teclas touch pressionada por aproximadamente 15 segundos. Caso a luz já esteja piscando rapidamente, pule para o próximo passo.
- » Com o produto já piscando rapidamente, repita o procedimento de manter uma das teclas touch pressionada por aproximadamente 15 segundos. A luz de indicação deverá começar a piscar lentamente.
- » No canto superior direito da tela, selecione o Modo AP. Certifique-se de que a luz esteja piscando lentamente e pressione

| 0 -                                                                                                   | - • •                                   |
|----------------------------------------------------------------------------------------------------|-----------------------------------------|
| Cancelar                                                                                              | Modo AP ⇔                               |
| Adicione o dispos                                                                                     | Modo EZ Default                         |
| <ul> <li>Mantenha a tecla touc<br/>aproximadamente 20 segu</li> <li>Confirme que a luz ind</li> </ul> | Modo AP Bluetooth                       |
|                                                                                                    |                                         |
|                                                                                                    | *                                       |
|                                                                                                    |                                         |
|                                                                                                    | 04                                      |
| 2                                                                                                    | $\checkmark$                            |
|                                                                                                    | intelbros                               |
| Reiniciando                                                                                           | dispositivos ><br>led pisca lentamente. |
| Pro                                                                                                   | ximo                                    |
|                                                                                                    |                                         |

» Escolha a rede desejada e digite a senha. Em seguida, pressione

|         | • — • ·                                                                                |
|---------|----------------------------------------------------------------------------------------|
| Cancela |                                                                                        |
| Se      | sua rede Wi-Fi for 5GHz, altere<br>para 2.4GHz.                                        |
| Se      | seu Wi-Fi for 5 GHz, configure para 2,4 GHz<br>étodo comum de configuração de roteador |
|         | × Wi-Fi - 5Ghz                                                                         |
|         | ✓ Wi-Fi - 2.4Ghz a ⊕ ③                                                                 |
|         |                                                                                        |
| ((ı-    |                                                                                        |
| 8       | Senha                                                                                  |
|         | Próximo                                                                                |
|         |                                                                                        |
|         |                                                                                        |
|         |                                                                                        |
|         |                                                                                        |
|         |                                                                                        |

» Mude o Wi-Fi no qual o seu dispositivo está conectado para o ponto de acesso do dispositivo SmartLife-XXXX e retorne ao aplicativo.

|                     | ٢                    | ) —                        | • •            |   |
|---------------------|----------------------|----------------------------|----------------|---|
| ancelar             |                      |                            |                |   |
| Cone<br>hotsp       | cte o Wi<br>ot do di | -Fi do telefo<br>spositivo | ne ao          |   |
| 1. Telefi<br>abaixo | one conecta          | ido ao ponto de a          | cesso mostrado |   |
|                     |                      | WLAN                       |                |   |
|                     |                      |                            |                |   |
| <b>~</b> \$         | SmartLife->          | 0000                       | * ([           | ) |
|                     | 🗢 Tuya-Gu            | iest                       |                |   |
|                     | 🗢 Tuya-Int           | ernet                      |                |   |
| 2. Retoi<br>disposi | mar ao aplii         | cativo e continua          | ar a adicionar |   |
|                     | C                    | onecte-se ago              | ra             |   |

- » O usuário pode renomear o dispositivo pressionando o ícone no meio da interface.
- » Pronto! O dispositivo está pronto para o uso.

#### 3.3. Funções

O interruptor smart Wi-Fi touch EWS 1002 possui várias funções. A tela abaixo apresenta a interface para interagir com o produto, assim como as possibilidades para melhor atender sua necessidade.

| ÷           | EWS              | 1002             | ∠              |
|-------------|------------------|------------------|----------------|
| Mantenha pr | essionado para a | lterar o nome da | tecla 🛞        |
|             |                  |                  |                |
|             |                  |                  |                |
|             |                  |                  |                |
|             |                  |                  |                |
|             |                  |                  |                |
|             |                  |                  |                |
|             |                  |                  |                |
|             |                  |                  |                |
|             |                  | _                |                |
|             | Tecla 1          | Tecla 2          |                |
|             |                  |                  |                |
|             |                  |                  |                |
| ON          | O                | 0                | OFF            |
| Ligar Geral | Contagem         | Configurar       | Desligar Geral |
|             |                  |                  |                |

No topo é possível ver o nome adicionado pelo cliente, à direita o ícone para editar o produto e à esquerda o item para voltar. No meio da tela encontra-se uma tecla que liga e desliga o botão do interruptor. Na parte inferior há um ícone de um relógio que representa a *Contagem*, o conjunto de funções relacionadas a temporização do aparelho e um ícone de um cubo que representa a função de *Configurar*.

#### Função Configurar

Com a função Configurar é possível configurar em qual estado o interruptor voltará depois de sofrer uma falta de energia elétrica, seja com a chave desligada, ligada ou com ela mantendo o último estado antes de sofrer a interrupção de energia.

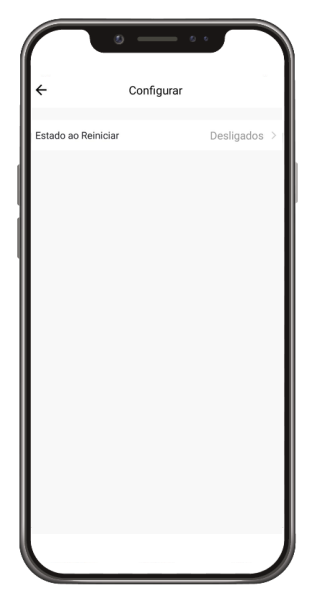

#### Função Contagem

Com a função *Contagem* é possível fazer diversos tipos de temporizações diferentes com a tecla presente no seu interruptor. A imagem a seguir apresenta a tela inicial para a seleção da tecla desejada:

| $\frown$ | ۰        |   |
|----------|----------|---|
| ÷        | Schedule |   |
| Tecla 1  |          | > |
| Tecla 2  |          | > |
|          |          |   |
|          |          |   |
|          |          |   |
|          |          |   |
|          |          |   |
|          |          |   |
|          |          |   |
|          |          |   |

Ao clicar em uma das teclas, você será direcionado para a tela a seguir:

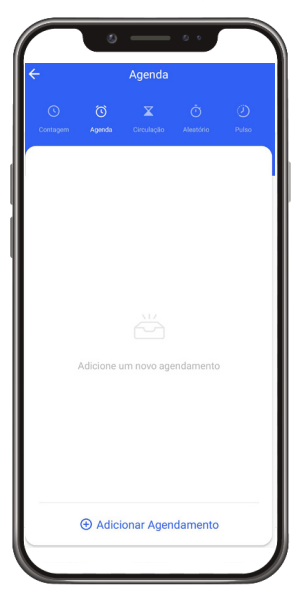

Nessa tela pode-se escolher entre os cinco tipos de temporização disponíveis para configuração, sendo eles a Contagem, Agenda, Circulação, Aleatório e Pulso.

#### Função Contagem

Com a função *Contagem* é possível escolher um período de tempo para que a carga seja ligada ou desligada. É uma função bem simples, mas que ajuda muito no controle de ambientes diversos.

|   | ٢           | <u> </u> | •• |   |
|---|-------------|----------|----|---|
| ÷ |             | Agenda   |    |   |
|   |             |          |    |   |
|   |             |          |    |   |
|   |             |          |    |   |
|   |             |          |    |   |
|   |             |          |    |   |
|   |             |          |    |   |
|   |             |          |    |   |
|   | <b>00</b> h |          | 01 | m |
|   |             |          |    |   |
|   |             |          |    |   |
|   |             |          |    |   |
|   |             |          |    |   |
|   |             |          |    |   |
|   |             | C        |    |   |
|   |             |          |    |   |
|   |             |          |    |   |

#### Função Agenda

Com a função Agenda é possível adicionar rotinas para que o interruptor ligue e desligue a sua chave de acordo com o dia da semana e o horário.

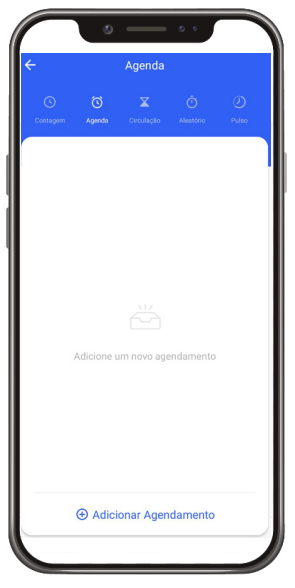

**Obs.:** para excluir as funções já criadas, pressione e segure na função que deseja excluir e clique em Confirmar.

#### Função Circulação

Com a função *Circulação* é possível decidir o dia da semana e o horário que começa e termina a alternância de estado de ligado e desligado da chave do interruptor, além de poder escolher a duração de cada estado durante o período de-terminado.

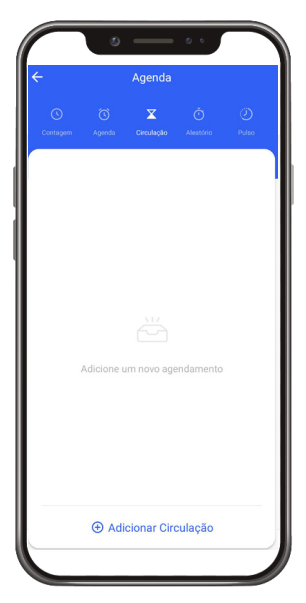

**Obs.:** para excluir as funções já criadas, pressione e segure na função que deseja excluir e clique em Confirmar.

#### Função Aleatório

Com a função Aleatório é possível decidir o dia da semana e o horário em que começa e termina o período onde a chave se ativa e desativa de forma aleatória, sem um padrão determinado, funcionando como um simulador de presença.

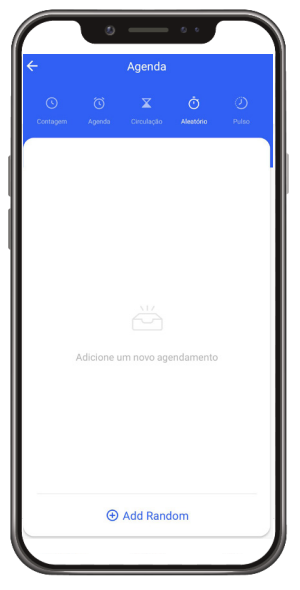

**Obs.:** para excluir as funções já criadas, pressione e segure na função que deseja excluir e clique em Confirmar.

#### Função Pulso

Com a função Pulso ativada, quando a lâmpada correspondente for ativada ela irá desligar automaticamente após o período de tempo configurado.

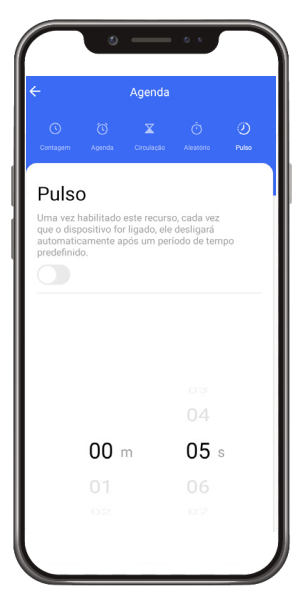

## 4. Outras funções do aplicativo

#### Perfil

A tela a seguir é a tela do perfil do usuário. Nela é possível editar o perfil, gerir a página, verificar as notificações recebidas, conectar o aplicativo Izy smart com outros serviços de acesso de terceiros e acessar as configurações do aplicativo.

Dentro da parte de gestão da página é possível editar os dados da casa e compartilhar o ambiente para que vários outros usuários possam ter acesso. Na parte de configurações é possível ter acesso aos termos de uso e a política de privacidade disponibilizada pela Intelbras.

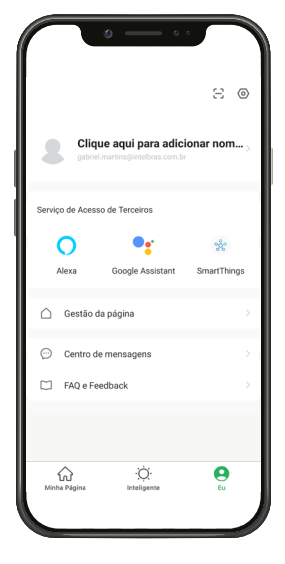

#### Inteligente (Cenas e Automação)

A aba Inteligente é uma área para a criatividade, onde é permitido que sejam criadas formas de automação conforme o desejo e a necessidade do usuário. Nessa área é possível criar vários cenários para os dispositivos, para que eles atuem a partir de algum gatilho, como hora do dia ou ação de outro dispositivo. A tela abaixo apresenta as informações exibidas na parte em questão.

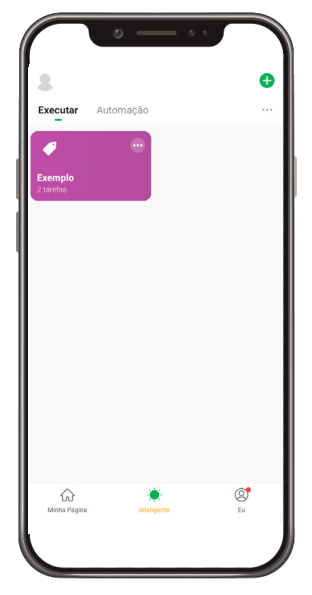

**Obs.:** essa imagem representa um cenário ilustrativo.

Nessa tela o usuário pode escolher quais parâmetros irão acionar as tarefas desejadas. As categorias são:

- » Tocar para Executar: essa opção é utilizada caso o usuário deseje realizar múltiplas tarefas ao mesmo tempo pressionando apenas 1 botão. Cenas criadas com essa condição irão aparecer na aba Executar na tela principal Inteligente, enquanto as criadas com outras condições irão aparecer em Automação.
- » : Quando o tempo muda: nessa opção as tarefas serão realizadas com base em parâmetros climáticos como temperatura, umidade, tempo, entre outros.
- » C Agenda: essa opção é utilizada caso o usuário deseje que as tarefas sejam realizadas em horários específicos.
- » \* ? Quando o status do dispositivo muda: nessa opção as tarefas serão executadas a partir de uma mudança em um dos dispositivos.

Após a configuração das condições de acionamento, as tarefas a serem realizadas devem ser configuradas. Da mesma forma que as condições, também existem diversas categorias:

- » \* Executar o dispositivo: quando a condição for cumprida, os parâmetros escolhidos do dispositivo serão alterados. Esses parâmetros variam para cada produto e podem incluir, por exemplo, ligar/desligar, modo, contador, entre outros.
- » 📥 Selecione Smart: quando a condição for cumprida, outras cenas ou automações serão executadas.
- » **C** Enviar notificação: quando a condição for cumprida, uma mensagem será enviada ao centro de mensagens do aplicativo.
- » X Atraso: essa tarefa deve ser usada em conjunto com outras, servindo para dar um intervalo entre tarefas.

Todas as categorias de condições de execução e tarefas a serem executadas podem ser combinadas de diversas formas para atender à necessidade do usuário. Para exemplificar, abaixo será explicado cada etapa da criação de uma automação hipotética:

Para esse exemplo, deseja-se vincular o acionamento de um interruptor smart Wi-Fi touch EWS 1002 com um conector smart Wi-Fi EWS 301. O objetivo é que quando a chave 1 do interruptor for desconectada, o conector também desative a sua carga, consequentemente desligando a televisão que está conectado a ele e economizando energia.

Para criar essa automação, deve-se pressionar o ícone + no canto superior direito da tela na aba Inteligente. A condição desejada para o desativamento do interruptor está relacionada com outro dispositivo, por isso a opção que deve ser escolhida é *Quando o status do dispositivo muda*. Na tela de escolha dos dispositivos, o dispositivo utilizado nesse exemplo é o EWS 1002. Como a condição desejada está relacionada com o desligamento da chave 1, selecione o campo *Chave 1* e a opção *OFF*. Com a condição devidamente configurada, agora configura-se as tarefas que serão executadas. Como deseja-se acionar outro dispositivo, a tarefa será *Executar o dispositivo*. Para esse exemplo escolhe-se o conector EWS 301. No campo Chave, escolhe-se a opção *OFF*. Ao clicar em *Próximo* no canto superior direito da tela, o usuário será direcionado para a tela abaixo.

| Canada Cardi                             | o                     | • • •   |       |
|------------------------------------------|-----------------------|---------|-------|
| O and a Za                               | gurações inter        | igentes | •     |
| Quando alguma con                        | ndição é satisfeita ~ |         | •     |
| EWS 1<br>Switch 1                        | 002<br>I:OFF          |         |       |
| Tarefa                                   |                       |         | Ð     |
| Chave:0                                  | 01<br>DEF             |         |       |
| Nome<br>Se"EWS 1002 BR<br>301" Chave:OFF | R"Switch1:OFF,"E\     | WS      |       |
| Estilo                                   |                       |         | •>    |
| Validação de seg                         | mento de hora         | Dia t   | odo > |
|                                          | Salvar                |         |       |
|                                          |                       |         |       |

Nessa tela é possível ver o que foi configurado e continuar customizando sua automação. Os ícones + permitem a adição de mais condições ou tarefas, enquanto os outros campos permitem editar nome, cor ou imagem do ícone da automação e frequência/horário que ela estará ativada. Ao clicar em *Salvar* a automação estará pronta.

#### Compartilhamento de dispositivos

Para compartilhar um dispositivo, vá para a tela inicial do dispositivo desejado (a tela onde está o botão de ligar/desligar) e clique no ícone no canto superior direito da tela. Você será direcionado para uma tela com várias opções. Pressione *Compartilhamento*. Pressione *Adicionar Usuário* na parte inferior da tela e insira o email ou número da conta da pessoa com quem você deseja compartilhar. Com isso, a pessoa também poderá controlar o dispositivo através do aplicativo.

## Termo de garantia

Fica expresso que esta garantia contratual é conferida mediante as seguintes condições:

| Nome do cliente:       |              |
|------------------------|--------------|
| Assinatura do cliente: |              |
| Nº da nota fiscal:     |              |
| Data da compra:        |              |
| Modelo:                | N° de série: |
| Revendedor:            |              |
|                        |              |

- 1. Todas as partes, peças e componentes do produto são garantidos contra eventuais vícios de fabricação, que porventura venham a apresentar, pelo prazo de 1 (um) ano sendo este de 90 (noventa) dias de garantia legal e 9 (nove) meses de garantia contratual –, contado a partir da data da compra do produto pelo Senhor Consumidor, conforme consta na nota fiscal de compra do produto, que é parte integrante deste Termo em todo o território nacional. Esta garantia contratual compreende a troca expressa de produtos que apresentarem vício de fabricação. Caso não seja constatado vício de fabricação, e sim vício(s) proveniente(s) de uso inadequado, o Senhor Consumidor arcará com essas despesas.
- 2. A instalação do produto deve ser feita de acordo com o Manual do Produto e/ou Guia de Instalação. Caso seu produto necessite a instalação e configuração por um técnico capacitado, procure um profissional idôneo e especializado, sendo que os custos desses serviços não estão inclusos no valor do produto.
- 3. Constatado o vício, o Senhor Consumidor deverá imediatamente comunicar-se com o Serviço Autorizado mais próximo que conste na relação oferecida pelo fabricante – somente estes estão autorizados a examinar e sanar o defeito durante o prazo de garantia aqui previsto. Se isso não for respeitado, esta garantia perderá sua validade, pois estará caracterizada a violação do produto.
- 4. Na eventualidade de o Senhor Consumidor solicitar atendimento domiciliar, deverá encaminhar-se ao Serviço Autorizado mais próximo para consulta da taxa de visita técnica. Caso seja constatada a necessidade da retirada do produto, as despesas de-correntes, como as de transporte e segurança de ida e volta do produto, ficam sob a responsabilidade do Senhor Consumidor.
- 5. A garantia perderá totalmente sua validade na ocorrência de quaisquer das hipóteses a seguir: a) se o vício não for de fabricação, mas sim causado pelo Senhor Consumidor ou por terceiros estranhos ao fabricante; b) se os danos ao produto forem oriundos de acidentes, sinistros, agentes da natureza (raios, inundações, desabamentos, etc.), umidade, tensão na rede elétrica (sobretensão provocada por acidentes ou flutuações excessivas na rede), instalação/uso em desacordo com o manual do usuário ou decorrentes do desgaste natural das partes, peças e componentes; c) se o produto tiver sofrido influência de natureza química, eletromagnética, elétrica ou animal (insetos, etc.); d) se o número de série do produto tiver sido adulterado ou rasurado; e) se o aparelho tiver sido violado.
- 6. Esta garantia não cobre perda de dados, portanto, recomenda-se, se for o caso do produto, que o Consumidor faça uma cópia de segurança regularmente dos dados que constam no produto.
- 7. A Intelbras não se responsabiliza pela instalação deste produto, e também por eventuais tentativas de fraudes e/ou sabotagens em seus produtos. Mantenha as atualizações do software e aplicativos utilizados em dia, se for o caso, assim como as proteções de rede necessárias para proteção contra invasões (hackers). O equipamento é garantido contra vícios dentro das suas condições normais de uso, sendo importante que se tenha ciência de que, por ser um equipamento eletrônico, não está livre de fraudes e burlas que possam interferir no seu correto funcionamento.

Sendo estas as condições deste Termo de Garantia complementar, a Intelbras S/A se reserva o direito de alterar as características gerais, técnicas e estéticas de seus produtos sem aviso prévio.

O processo de fabricação deste produto não é coberto pelos requisitos da ISO 14001.

Todas as imagens deste manual são ilustrativas.

## intelbras

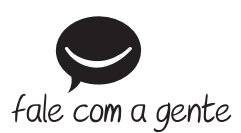

Suporte a clientes: (48) 2106 0006 Fórum: forum.intelbras.com.br Suporte via chat: chat.intelbras.com.br Suporte via e-mail: suporte@intelbras.com.br SAC: 0800 7042767

Onde comprar? Quem instala?: 0800 7245115

Importado no Brasil por: Intelbras S/A – Indústria de Telecomunicação Eletrônica Brasileira Rodovia SC 281, km 4,5 – Sertão do Maruim – São José/SC – 88122-001 CNPJ 82.901.000/0014-41 – www.intelbras.com.br

01.21 Origem: China